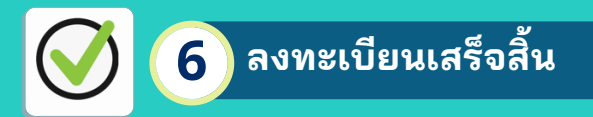

เสร็จสิ้นการลงทะเบียนเข้าใช้งานศูนย์แลก เปลี่ยนกระบวนการยุติธรรม(DXC)

| → C (# ww2.dxcgo.tk/user/sign-in |                                                                                                    | ~ x) • • <b>x</b> (                                                                                                    |
|----------------------------------|----------------------------------------------------------------------------------------------------|----------------------------------------------------------------------------------------------------|
|                                  |                                                                                                    |                                                                                                    |
|                                  |                                                                                                    |                                                                                                    |
|                                  | denati                                                                                                    |                                                                                                    |
|                                  | ribusiji Soloven DXC wniths u Garven and the COVD-<br>phonometry of the COVD-<br>soloven and the COVD-<br>soloven and th |                                                                                                    |
|                                  | นอการกำเนื้อรู้ได้การการ 500 พระการการการการการกำเนิดการที่สามไหล้อย่างกำให้การการกำเนิด 5563 เพื่อการโมลูงหลอย่องหองที่ได้ได้มีหลังหวายไฟไ<br>ร่าวให้ประการการไฟโล รอบพุทธ Sternstoff 22 ปัญหาย 2563                                                                                                    | course from results                                                                                                    |
|                                  | แมนน์ระดิมกราวอร์เองนใจ ประสาที 2563                                                                                                    | enalised instrume (and consist)                                                                                                    |
|                                  | 100 episot                                                                                                    | the first of the second second s |
|                                  | sten weltscheldsanse GovANL_DXC_Cient (Basaetshitrei                                                                                                    | net-bernelse het bilisessan be                                                                                                    |
|                                  | เรียมผู้ให้การทมน DXD รุกท่าน<br>(ประกาศไขสายให้สายครั้งไปในสายการที่ไปในปี สัมธรับนี้ 16 และกาม 2653 เป็นสำนัก และการและสินใน จากสายการที่สายสา<br>สายการ จากสายการที่สายการที่สายการที่สายและการที่สองสัมธ์กำระหมายให้สายคนสายการที่                                                                                                    | lanatige-bachters                                                                                                    |
|                                  | Tetrummaatu Vindons 7 Ente                                                                                                    |                                                                                                    |
|                                  |                                                                                                    |                                                                                                    |
|                                  |                                                                                                    |                                                                                                    |

# บริการระบบบริการตนเอง Self Service System

### บริการสมัครสมาชิก

- การสมัคร
- การดาวน์โหลดเอกสารใบสมัคร
- การแนบไฟล์เอกสารใบสมัคร
- การยกเลิกสมัคร

### <u>บริหารจัดการข้อมูลสมาชิก</u>

- การแก้ไขข้อมูลส่วนตัว
- การต่ออายุการใช้งานการยกเลิกการเป็นสมาชิก

### <u>เรียนรู้การใช้งานระบบ</u>

- การรีเซ็ตรหัสผ่านและแจ้งปัญหา
- การใช้งาน User
- การขอ User

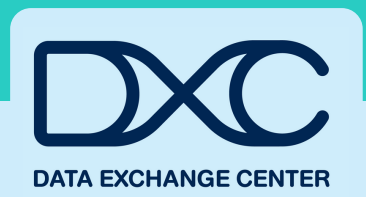

# ระบบบริการตนเอง (Self Service System)

## สำนักงานกิจการยุติธรรม

OFFICE OF JUSTICE AFFAIRS

#### ้ติดต่อสอบถาม

🔽 โทรศัพท์ : 02-141-3792, 02-141-3738 (ในราชการ) M อีเมล : support@dxc.go.th IDLine : dxcsupport

# ์ระบบบริการตนเอง Self Service System

คือ เป็นช่องทางการสมัครเข้าใช้งานศูนย์ แลกเปลี่ยนกระบวนการยุติธรรม(DXC) ผ่านทาง ออนไลน์ ซึ่งผู้ใช้งานสามารถบริหารจัดการข้อมูล ได้ด้วยตนเอง โดยระบบจะมีการบริการให้ผู้ใช้ งานไม่ว่าจะเป็น บริการสมัครสมาชิก บริการ บริหารจัดการข้อมูลสมาชิกและบริการเรียนรู้ การเข้าใช้งานระบบ

# ขั้นตอนการสมัครสมาชิก

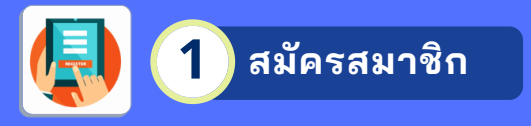

ผู้ใช้งานเข้าเว็บไซต์ https://ssc.dxc.go.th เลือก "บริการสมัครสมาชิก" แล้วทำการกรอก ข้อมูลสมัครสมาชิก กรอกเสร็จระบบจะส่ง Account ID , Password และ ลิงก์การยืนยัน ตัวตนไปยังอีเมล

ระบบบริการตนเอง (Self Service System

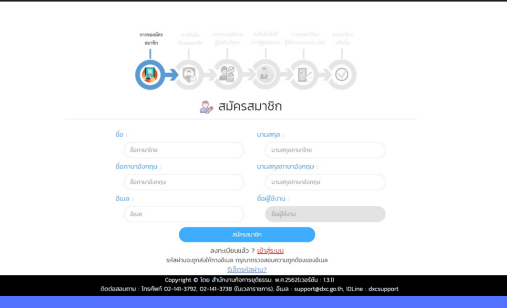

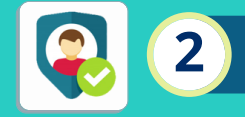

## ยืนยันตัวตนสมาชิก

กรอกข้อมูลของผู้ใช้งาน จากนั้นตรวจสอบ ความถูกต้องของข้อมูล เพราะจะไม่สามารถ กลับมาแก้ไขข้อมูลได้อีก

#### หมายเหตุ : กำหนดยืนยันตัวตนภายใน 15 วัน

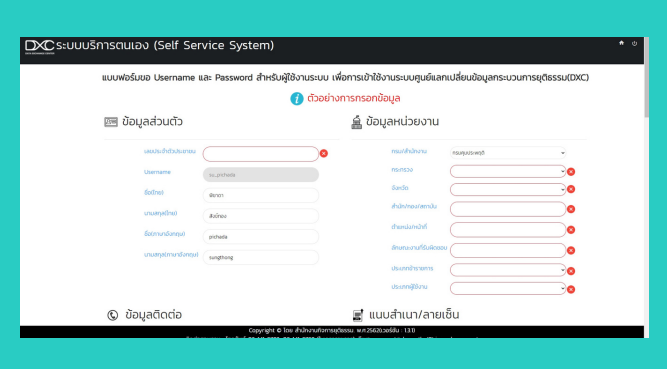

ดาวน์โหลด เอกสารใบสมัคร

กด"ดาวน์โหลดเอกสารสมัครสมาชิก" จากนั้น พิมพ์เอกสารใบสมัคร แล้วทำการส่งมอบให้ผู้ บังคับบัญชาลงนาม

หมายเหตุ : ขออนุมัติจากผู้บังคับบัญชาภายใน 30 วัน

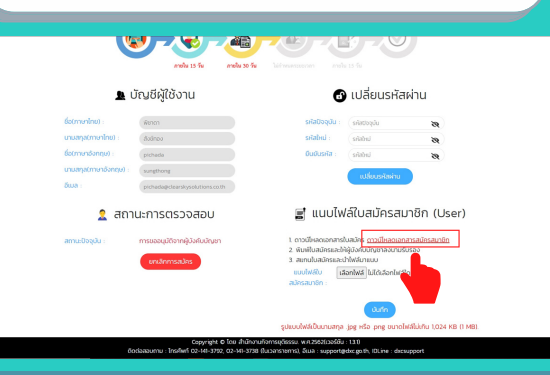

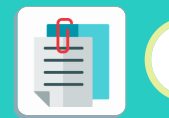

# แนบไฟล์ใบสมัคร

หากผู้บังคับบัญชาลงนามเรียบร้อยแล้ว ให้นำ ใบสมัครมาสแกนเพื่อแนบไฟล์ลงในระบบ จาก นั้น <u>รอยืนยันสิทธิ์จากผู้ดูแลระบบ</u>

์ หมายเหตุ : เมื่อผู้ดูแลระบบยืนยันสิทธิ์ จะมีการแจ้งเตือน ผ่านทางอีเมล

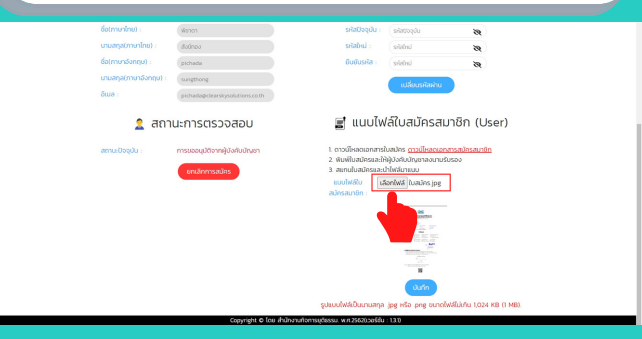

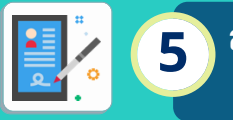

ลงทะเบียนผู้ใช้งาน บนระบบ DXC

เมื่อผู้ดูแลระบบยืนยันสิทธิ์เรียบร้อยแล้วจะมี การแจ้งเตือนไปยังอีเมลพร้อมรหัส Activate Code จากนั้นทำการกดลิงก์เพื่อลงทะเบียน เข้าใช้งานตามขั้นตอน

|                         | ข้อตกลง                                                                                                    |
|-------------------------|----------------------------------------------------------------------------------------------------|
| คราวจตอบ Activate Code  |                                                                                                    |
| ดังค่ามัญชียู่ไข่ทั่วไป | 1. ຈຳກໍຄັສໃຫ້ໃນກາກລາຍແມ່ນ ເວົ້າການລາຍການລາຍການເວັ້າມານີ້ໃຫ້ກັບລາຍການນີ້.<br>2. ທ່ວຍເປັນຍຸ່ກີ່ໃຫ້ກັນການແບນການການຄູ່ໃຫ້ຜ່ານການລາຍການເອົາເຫັນທີ່ເກັດ (ນິເລດສາກຈັນນາວວ.)<br>3. ທ່ວຍຝູ່ກິນທີ່ການເຫັດການເອໂນການໃຈ້ຈາກນີ້ນັ້ນແກກ DXC ນອດຫຼາຍພັດສາດໄມ້ຄົບແມ່ນອຸທ ໃນການນານກ |
| ดั้งค่ารพัฒล่าน         | ยูลิธรรม (Thei Justice Data Exchange Center)<br>4. ไม่ใช้เป็ญแก่ได้ประโยชน์ต่วนดับแต่นำมัดมูดที่ได้จากรรมมไปเป็ดเหตโตป็นได้รับอนุญาตจาก<br>มนายนามเร็จการอาโรมด                                                                                                    |
| ดรวจสอบอีเมต            | <ol> <li>ของสับผิดขอบผ่อความเสียหายต่างๆ ที่เกิดขึ้นจากการใช้ระบบที่ผิดรัดภูประสงค์ และสะเมิดพระ<br/>ราชนังญัติข้อมลข่าวสารของราชการ พ.ศ.2540</li> </ol>                                                                                                    |
| ขั้นดอนสุดท่าย          | <ol> <li>อันออมไห้ผู้ดูแตรรบบบ ผู้ดูแตรรบบรรดับหน่วยงาน แตะเจ้าของปอบูต สามารถครวจสอบ<br/>ประวัติการใช้งานและส่งประวัติการใช้งานให้กับผู้ยังดับปัญชาของข้าหเจ้าได้</li> </ol>                                                                                      |
|                         | 8 uaufutianna                                                                                                    |
|                         |                                                                                                    |
|                         |                                                                                                    |
|                         |                                                                                                    |
|                         |                                                                                                    |
|                         |                                                                                                    |